## FICHE FLASH GESTIONNAIRE Créer une épreuve

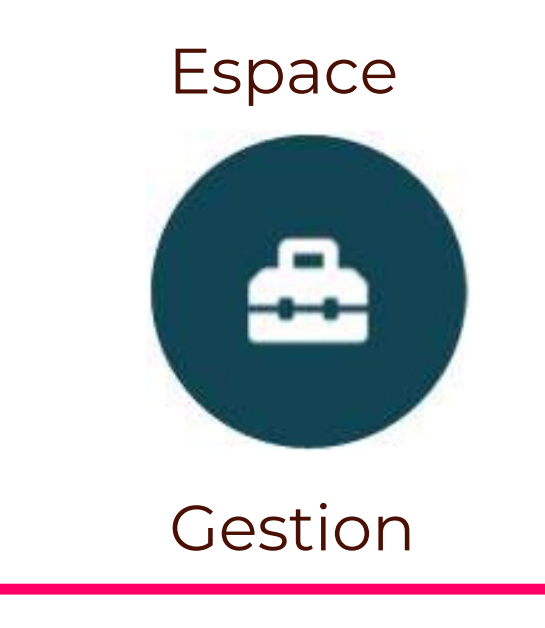

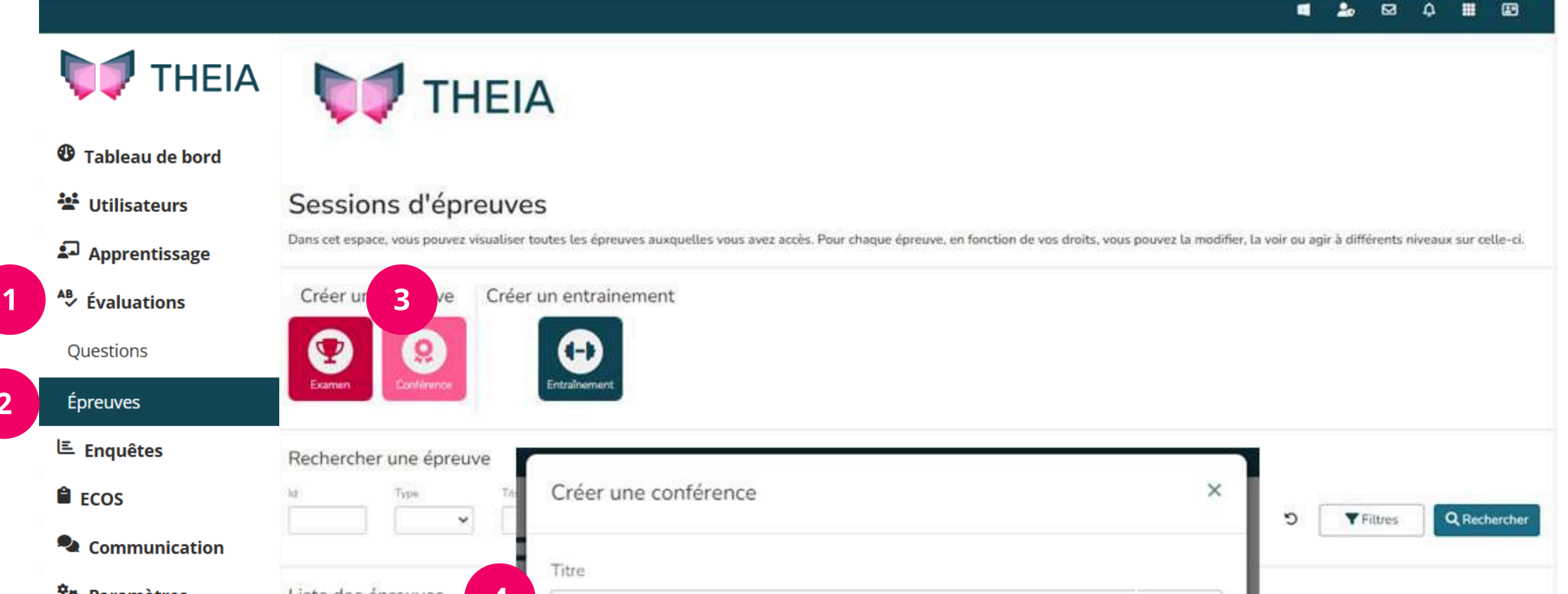

Deux types d'épreuves d'évaluation peuvent être créés sur la plateforme : les Examens et les Conférences.

Pour démarrer, les conférences sont à privilégier : elles présentent les mêmes fonctionnalités que les examens tout en étant plus flexibles en termes de paramétrage. En particulier, elles n'imposent pas

| 🍄 Paramètres | Liste des épreuves 4          |            |                      |             |
|--------------|-------------------------------|------------|----------------------|-------------|
|              |                               |            |                      |             |
|              | 🗆 Id Type Titre               | m          | e d'origine Insc     | rit Actions |
| THEIA        | 127360 [Conf.] test tab 10.35 | 5 Créer Us | ages & Innovations 1 | I           |

l'usage d'un code d'accès pour les apprenants inscrits.

## **CRÉER UNE CONFÉRENCE**

- 1.Allez dans l'espace Gestion > Évaluation (1) > Épreuves (2).
- 2. Dans la partie centrale de la page, dans la section Créer une épreuve, cliquer sur le bouton
- Conférence (3). Une fenêtre de création s'ouvre.
- 3. Saisir le nom de la nouvelle conférence (4).

4. Cliquer sur Créer (5). Une nouvelle page apparaît : elle permet de préparer l'épreuve.

Les onglets incontournables pendant la création d'une épreuve sont :

- **Résumé** Visualiser les informations générales et tester l'épreuve
- Paramètres Fixer les conditions d'accès et d'affichage de l'épreuve.
- Contenu Associer le(s) contenu(s) de l'ISD à l'épreuve.
- Inscription Inscrire des apprenants à l'épreuve.

Certains onglets liés à la gestion de l'épreuve sont visibles une fois l'épreuve démarrée et d'autres le deviennent une fois l'épreuve terminée.

## PARAMÉTRER UNE CONFÉRENCE

Dans l'onglet Paramètres, compléter les champs Date de début et Date de fin en saisissant pour chaque champ une date et une heure précises.

| Résumé       | 🎾 Paramètres  | 🗐 Contenu    | 😫 Inscription | Placements    | <u> </u> Tableau de bord | Coordination globale |
|--------------|---------------|--------------|---------------|---------------|--------------------------|----------------------|
| A Dest trait | amant 🗢 Natas | La Ctatistic | uag 🔺 Matada  | nnáco 🔍 Inton |                          | tion                 |

Ces champs permettent de définir la période pendant laquelle les apprenants inscrits à l'épreuve seront autorisés à accéder à l'espace de composition pour répondre aux questions.

L'onglet de suivi de la composition, Tableau de bord, apparaît automatiquement 1 heure avant la date et l'heure renseignées dans le champ Date de début.

Cliquer sur Enregistrer.

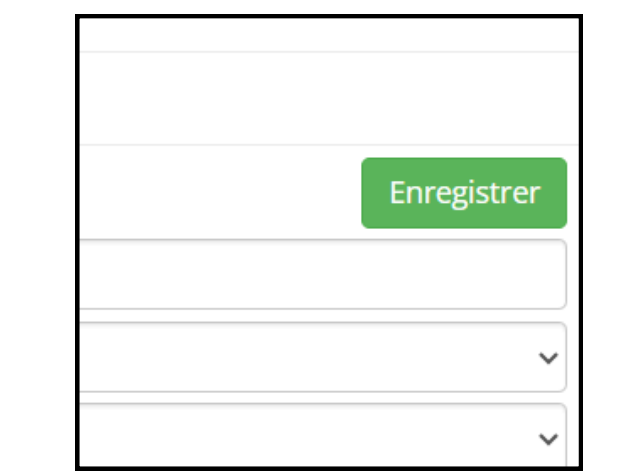

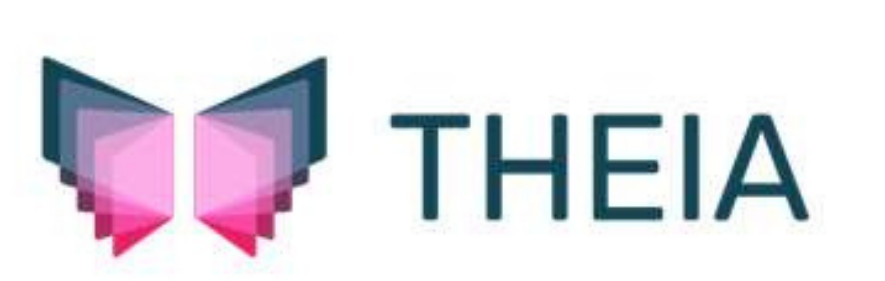

| Post-traitement 🛛 🎓 Note                                                                                                    | es 🛃 Statistiques 🔺 | Metadonnées      | Lintervenants | <b>⇄</b> Mutualisation |  |  |  |  |
|----------------------------------------------------------------------------------------------------|---------------------|------------------|---------------|------------------------|--|--|--|--|
| Cet onglet vous permet de gérer les paramètres généraux et conditions d'accès de votre épreuve : horaires, code de l'examen et terminaux autorisés. |                     |                  |               |                        |  |  |  |  |
| Code d'accès                                                                                                    | Pas de code généré  | amer un code d'a | ccès ×        |                        |  |  |  |  |
|                                                                                                    |                     |                  |               |                        |  |  |  |  |
| Titre                                                                                                    | exam test débog     |                  |               |                        |  |  |  |  |
| Affichage de la copie                                                                                                    | Après la soumission |                  |               |                        |  |  |  |  |
| Affichage de la copie<br>corrigée                                                                                                    | Après la soumission |                  |               |                        |  |  |  |  |
| Archivé                                                                                                    | Non                 |                  |               |                        |  |  |  |  |
| Date de début                                                                                                    | 02/05/2025          | 09:00            |               |                        |  |  |  |  |
| Date de fin                                                                                                    | 03/05/2025          | 10:00 🛇          |               |                        |  |  |  |  |